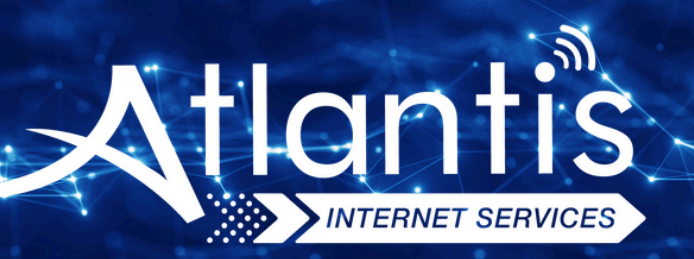

# **TENDA** AC1200 VDSL Modem Kurulumu

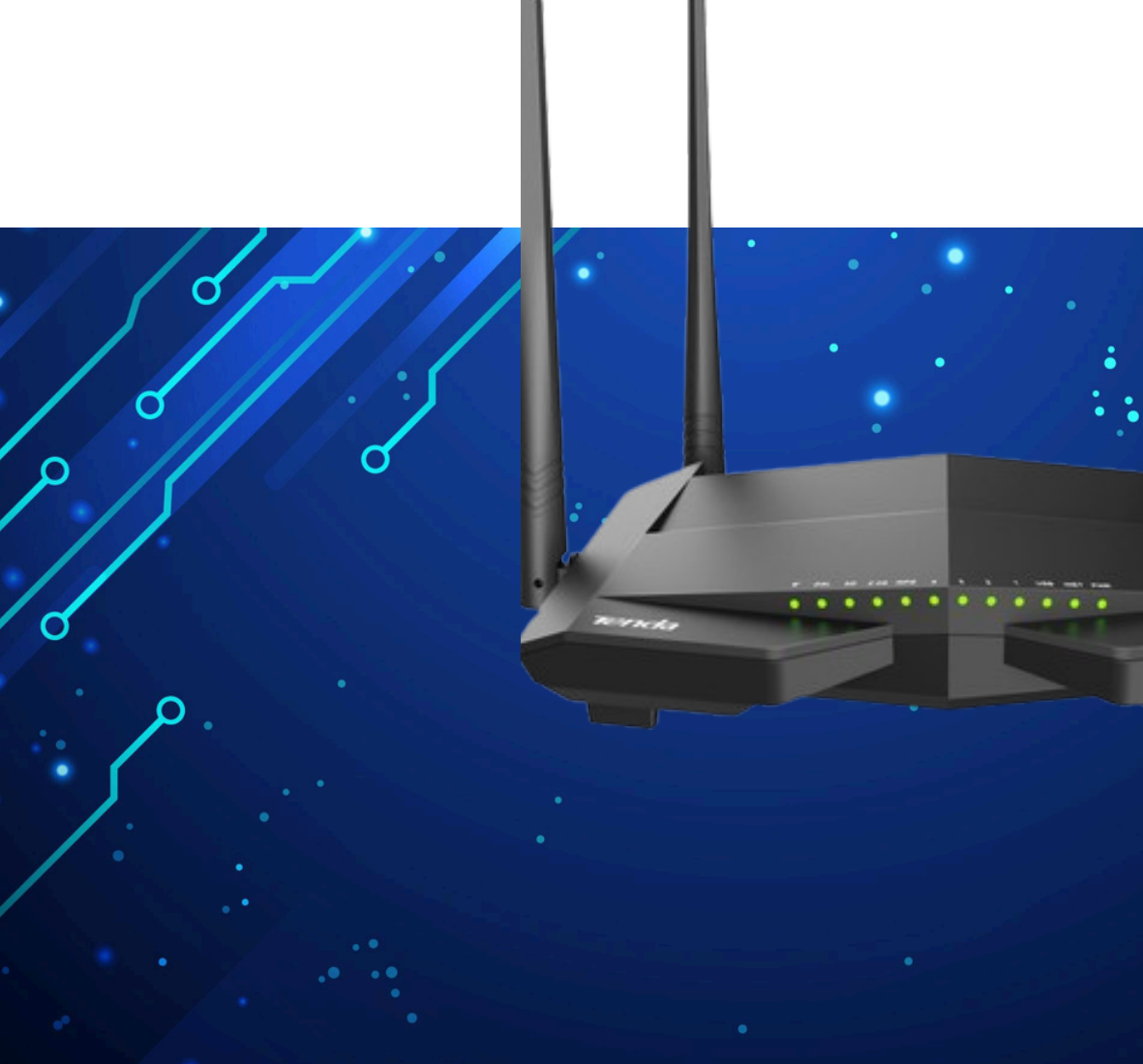

Kuruluma başlamadan önce modeminizin gri portuna VDSL kablonuzu ve siyah güç adaptörünü taktığınızdan emin olun.

**Hatırlatma:** Bilgisayarınızı modeme bağlayacaksanız, CAT kablo kullanarak bağlantı yapmanız gerekmektedir. Kuruluma bilgisayar üzerinden devam edecekseniz ADIM 4'ten başlayabilirsiniz.

## ADIM 1:

Modeminize telefonunuz üzerinden bağlanacaksanız, öncelikle telefonunuzun Ayarlar bölümüne girin.

# ADIM 2:

Wi-Fi seçeneğine tıklayın.

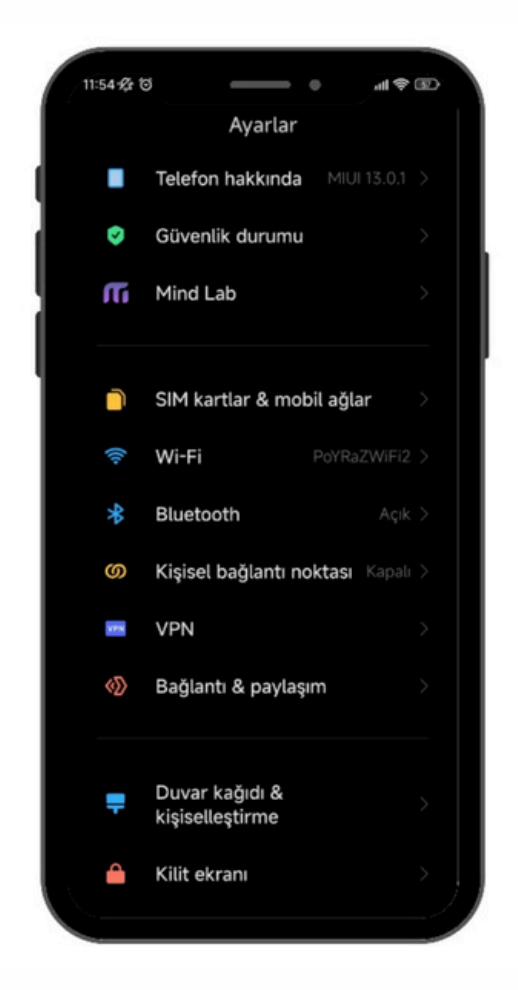

# ADIM 3:

Wi-Fi ayarlarınızda, modeminizin markasıyla ilgili bir ağ ismi arayın. Örneğin, ASUS marka bir modeminiz varsa, Wi-Fi ağ listesinde "ASUS" adıyla bir seçenek göreceksiniz. Bu seçeneğe tıkladıktan sonra, modeminizin altında yer alan Wi-Fi şifresini girin ve internete bağlanın.

#### ADIM 4:

Tarayıcınızı (Chrome, Opera vb.) açın ve adres çubuğuna 192.168.1.1 yazıp Enter'a basın. Sonrasında sizden kullanıcı adı ve şifre isteyecektir. Varsayılan kullanıcı adı ve şifre "admin" olacaktır.

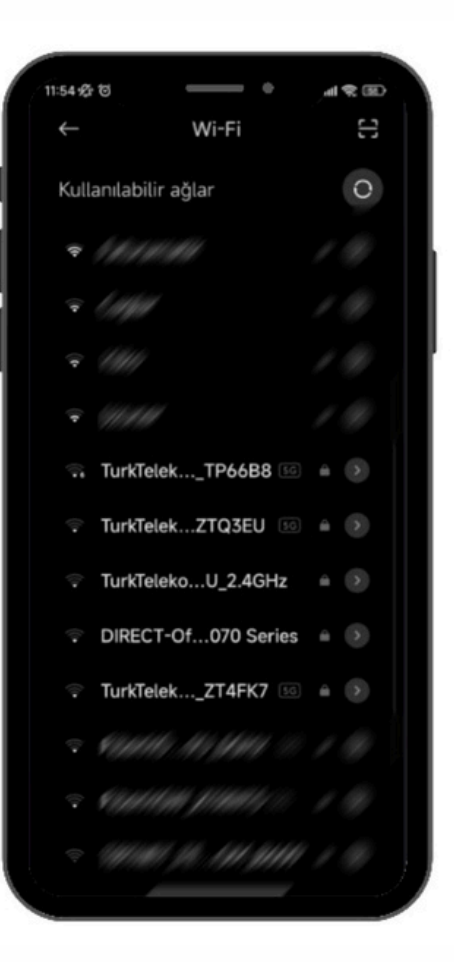

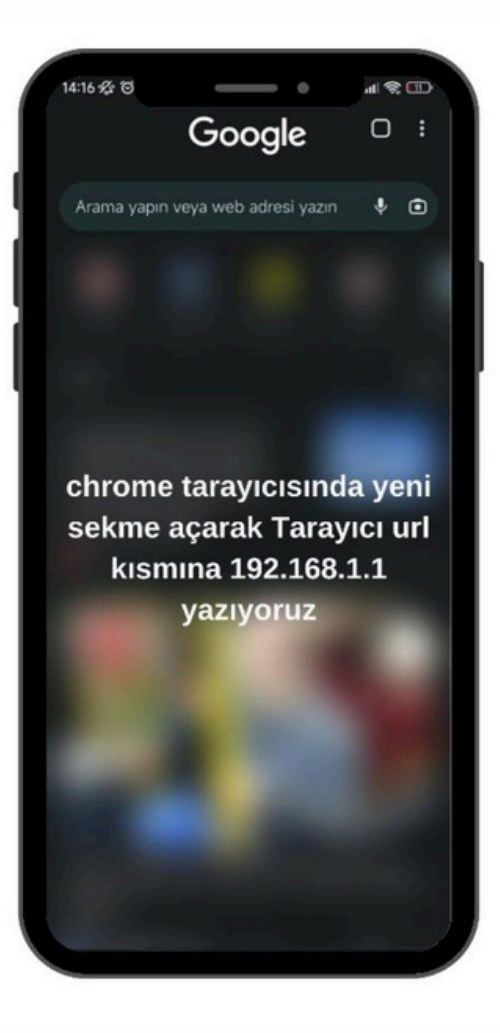

### ADIM 5:

Gelen ekranda kullanıcı adı ve şifre bilgilerini girin:

Kullanıcı adı: admin Şifre: admin Giriş yapmak için "Login" butonuna basın.

| Tenda |           |       |                |  |
|-------|-----------|-------|----------------|--|
|       |           |       |                |  |
|       |           |       |                |  |
|       |           |       |                |  |
|       | Login     |       |                |  |
|       |           |       |                |  |
|       | User Name |       | Default: admin |  |
|       | Password  |       | Default: admin |  |
|       |           | Login |                |  |
|       |           |       | -              |  |
|       |           |       |                |  |
|       |           |       |                |  |

## ADIM 6:

Giriş yaptıktan sonra, aşağıdaki arayüzle karşılaşacaksınız. Link tipini **VDSL** olarak seçin ve bağlantı tipini **PPPoE** olarak ayarlayın. Otomatik VLAN tarama seçeneğinin işaretini kaldırın. "Kullanıcı adı" kısmına size SMS yoluyla iletilen kullanıcı adınızı ve şifrenizi girin.

| Tenda             |                       | English -           |
|-------------------|-----------------------|---------------------|
|                   | Disconnected          | Advance IPTV Logout |
| Connection Status | Unconfigured          |                     |
| Primary Settings  |                       |                     |
| Link Type         | VDSL ~                |                     |
| Connection Type   | PPPoE V               |                     |
| Auto Vlan scan    | 8                     |                     |
| User Name         | 340000000@atlantisnet |                     |
| Password          |                       |                     |

## ADIM 7:

Sonrasında aşağıya kaydırdığınızda, kablosuz ayarlarınızı yapabileceğiniz bir bölüm karşınıza çıkacaktır. Ağ adınızı ve kablosuz şifrenizi belirledikten sonra, "TAMAM" butonuna tıklayın ve işlem tamamlanmış olacaktır.

| Whereas chable  |                                                               |                                    |  |
|-----------------|---------------------------------------------------------------|------------------------------------|--|
| Wireless SSID   | AtlantisNet-1234567                                           | (Only 32 ASCII are allowed)        |  |
| Wireless Key    | •••••                                                         |                                    |  |
|                 | Only 8-63 ASCII or 64 hex cl                                  | naracters are allowed in password. |  |
| Wireless Enable |                                                               |                                    |  |
| Wireless SSID   | AtlantisNet-1234567-5G                                        | (Only 32 ASCII are allowed)        |  |
| Wireless Key    | ••••••                                                        |                                    |  |
| Whereas key     | Only 8-63 ASCII or 64 hex characters are allowed in password. |                                    |  |
| Wireless Rey    | only 0-05 ASCILOL OF HEX C                                    |                                    |  |